# Tilkoblingsbehandling Brukerhåndbok

© 2010 Nokia. Alle rettigheter forbeholdt.

Nokia, Nokia Connecting People og Nokia Original Accessories-logoen er varemerker eller registrerte varemerker som tilhører Nokia Corporation. Andre produkt- eller firmanavn som nevnes her, kan være varemerker eller produktnavn for sine respektive eiere.

Kopiering, overføring, distribusjon eller lagring av deler av eller hele innholdet i dette dokumentet i enhver form, uten på forhånd å ha mottatt skriftlig tillatelse fra Nokia, er forbudt. Nokia har en uttrykt målsetting om kontinuerlig utvikling. Vi forbeholder oss derfor retten til uten varsel å endre og forbedre alle produktene som er omtalt i dette dokumentet.

Verken Nokia eller noen av deres lisensgivere skal under noen omstendigheter, og uansett årsak, holdes ansvarlige for verken direkte, eller indirekte tap av data, eller tapte inntekter, eller hvilket som helst annet tap, herunder spesifikke, vilkårlige, etterfølgende eller indirekte tap, så langt dette tillates av gjeldende lovgivning.

Innholdet i dette dokumentet gjøres tilgjengelig "som det er". Bortsett fra der det er påkrevd etter gjeldende lover, ytes ingen garantier av noe slag, verken direkte eller underforstått, inkludert, men ikke begrenset til, de underforståtte garantiene for salgbarhet og egnethet til et bestemt formål, i forhold til nøyaktigheten av, påliteligheten til eller innholdet i dette dokumentet. Nokia forbeholder seg retten til å revidere dette dokumentet eller trekke det tilbake, når som helst og uten forvarsel.

Tilgjengeligheten til bestemte produkter, programmer og tjenester for disse produktene kan variere fra område til område. Forhør deg hos nærmeste Nokia-forhandler for mer informasjon eller hvis du vil vite hvilke språk som er tilgjengelige. Denne enheten kan inneholde varer, teknologi eller programvare som er underlagt eksportlover og –forskrifter fra USA og andre land. Det er ulovlig å fravike slik lovgivning.

1.0. utgave NO

# Innhold

| 1. Introduksjon                                                                                                    | 4                     |
|----------------------------------------------------------------------------------------------------|-----------------------|
| 2. Komme i gang<br>Hovedskjermbilde                                                                                                   | 5<br>5                |
| 3. Kontakter og meldinger<br>Kontakter<br>Meldinger<br>Skriv og send en melding<br>Vise en melding og skrive svar<br>Slette meldinger | 7<br>7<br>7<br>8<br>8 |

| 4. Verktøy og innstillinger<br>Vis månedlig informasjon | 9   |
|---------------------------------------------------------|-----|
| om tilkoblinger                                         | . 9 |
| Tilkoblingsinnstillinger                                | . 9 |
| Administrer tilkoblingsprofiler                         | . 9 |
| Datatilkoblingsinnstillinger                            | 10  |
| Automatisk tilkobling                                   | 10  |
| Tillat tilkoblinger ved                                 |     |
| nettveksling                                            | 11  |
| WLAN/Wi-Fi-profiler                                     | 11  |
| Innstillinger for                                       |     |
| programvareoppdatering                                  | 11  |
| Nettverksinnstillinger                                  | 12  |
| Innstillinger for PIN-kode                              | 12  |
| Endre språket eller vis informasjon                     | 13  |

Introduksjon

# 1. Introduksjon

Med Tilkoblingsbehandling-programmet kan du få tilgang til forskjellige Internett-tjenester og definere innstillinger for Internett-tilkoblingen når Nokia Internet Stick er koblet til datamaskinen.

Programmet installeres på datamaskinen når du bruker Nokia Internet Stick første gang. Hvis du vil ha mer informasjon, kan du se hurtigveiledningen for Nokia Internet Stick.

Les denne veiledningen nøye. Les også hurtigveiledningen for Nokia Internet Stick og brukerhåndbøkene for datamaskinen, operativsystemet og programvare du bruker til konfigurasjonen av Internett-tilkoblingen med Nokia Internet Stick.

Hvis du ønsker mer informasjon, gå til www.nokia.com/support eller det lokale Nokia-webområdet.

Før du bruker Internett-tjenestene som er beskrevet i denne håndboken, kan du kontakte tjenesteleverandøren din for å få informasjon om dataoverføringskostnader.

# 2. Komme i gang

Hvis du vil åpne Tilkoblingsbehandling-programmet, kobler du Nokia Internet Stick til en USB-port på datamaskinen eller starter programmet slik du vanligvis gjør i operativsystemet (i Microsoft Windows XP velger du Start > Programmer > Nokia > Nokia Internet Modem > Nokia Internet Modem). Hovedskjermbildet til programmet vises.

## Hovedskjermbilde

Hovedskjermbildet viser navnet på tjenesteleverandøren du bruker, typen mobilt nettverk (for eksempel 3,5G) og den gjeldende signalstyrken fra tjenesteleverandøren hos deg (jo flere grønne prikker som vises, jo bedre signal). Skjermbildet kan også inneholde ikoner for ulike nettsider.

Hovedskjermbildet inneholder følgende funksjoner:

- Hvis du vil gå tilbake til hovedskjermbildet fra andre skjermbilder, velger du <sup>^</sup>/<sub>1</sub>.
- Hvis du vil koble til Internett via et mobilnettverk med den gjeldende tilkoblingsprofilen, velger du Internett-tilkobling > . Når tilkoblingen er aktiv, vises Søverst. Velg I for å avslutte tilkoblingen.

Hvis du vil koble til Internett via et trådløst lokalnett (WLAN eller Wi-Fi), velger du *Vis nettverksliste* og det ønskede nettverket. Indikatoren ved siden av nettverksnavnet viser signalstyrken for nettverket. Hvis det vises en hengelås ved siden av navnet, er nettverket beskyttet og du må oppgi et passord for å bruke det.

- Hvis du vil administrere kontakter som er lagret på SIM-kortet, velger du 
  Hvis du vil ha mer informasjon, kan du se "Kontakter", s. 7.
- Hvis du vil sende og vise tekstmeldinger, velger du S. Hvis du vil ha mer informasjon, kan du se "Meldinger", s. 7.
- Hvis du vil oppdatere programvaren (enhetsfastvare og Tilkoblingsbehandling-programmet) fra Internett, velger du

Nedlasting av programvareoppdateringen kan innebære overføring av store mengder data via tjenesteleverandørens nettverk. Ta kontakt med tjenesteleverandøren for å få informasjon om dataoverføringskostnader.

- Hvis du vil angi innstillinger, velger du , Hvis du vil gå tilbake til forrige skjermbilde, velger du *Tilbake*. Hvis du vil ha mer informasjon, kan du se "Verktøy og innstillinger", s. 9.
- Velg spørsmålstegnet (*Hjelp*) for å åpne denne veiledningen. Veiledningen vises i en PDF-leser som er installert på datamaskinen.
- Du minimerer programmet uten å avslutte den aktive tilkoblingen ved å velge . Hvis du vil gjenopprette programvinduet, velger du ikonet for programmet som er minimert.
- Hvis du vil avslutte Tilkoblingsbehandling-programmet, velger du X-merket. Da avsluttes også Internett-tilkoblingen.

# 3. Kontakter og meldinger

### Kontakter

Hvis du vil administrere kontakter som er lagret på SIM-kortet på hovedskjermbildet, velger du 🔁 .

Hvis du vil slette en kontakt, velger du X ved siden av kontakten og Ja.

Hvis du vil sende en tekstmelding til en kontakt, velger du kontakten og wed siden av.

Hvis du vil søke etter en kontakt, angir du navnet i 🔎 -feltet.

Hvis du vil legge til en kontakt, velger du *Ny*, angir navnet og telefonnummeret og velger *OK*.

### Meldinger

Hvis du vil sende tekstmeldinger og vise mottatte meldinger på hovedskjermbildet, velger du 🐋. Meldingene som er lagret på SIM-kortet, vises i en liste.

Når du mottar en ny melding, vises navnet på senderen i meldingslisten, og antall meldinger fra den senderen vises ved siden av navnet.

### Skriv og send en melding

Enheten støtter sending av tekstmeldinger som overskrider tegngrensen for en enkelt melding. Lengre meldinger sendes som to eller flere meldinger. Det kan hende at tjenesteleverandøren belaster deg mer for dette. Tegn som bruker aksenter eller andre merker, og noen tegn fra noen språkalternativer, bruker mer plass og begrenser antall tegn som kan sendes i én enkelt melding.

- 1. På hovedskjermbildet velger du  $\swarrow > Ny$ .
- 2. I *Mottakere*-feltet angir du telefonnumrene til mottakerne. Skill mottakerne med komma.

Hvis du vil velge en mottaker eller flere mottakere fra kontaktlisten, velger du at, kontaktene og *Legg til.* Hvis du vil søke etter en kontakt, angir du navnet i *p*-feltet.

Hvis du vil fjerne en kontakt fra *Mottakere*-feltet, velger du kontakten og trykker på slettetasten på tastaturet.

3. Skriv meldingen i *Melding*-feltet.

Hvis du vil bruke redigeringsfunksjoner, høyreklikker du på feltet.

4. Velg *Send* for å sende meldingen.

#### Vise en melding og skrive svar

Hvis du vil vise en melding på hovedskjermbildet, velger du 🐋 og meldingen. Den nyeste meldingen fra meldingssenderen vises øverst på listen og de tidligere meldingene vises under. Hvis du vil sende svar, skriver du svaret i *Melding*-feltet og velger *Send*.

#### Slette meldinger

Hvis du vil slette alle meldingene fra en sender på hovedskjermbildet, velger du  $\bowtie$  X ved siden av sendernavnet og *Ja*.

Hvis du vil slette en enkelt melding på hovedskjermbildet, velger du  $\leq$ , senderen, X ved siden av meldingen og *Ja*.

# 4. Verktøy og innstillinger

## Vis månedlig informasjon om tilkoblinger

Hvis du vil vise den totale varigheten av datatilkoblinger og total mengde overført data for den nåværende måneden, velger du *Internett-tilkobling* når ingen tilkoblinger er aktive.

Hvis du vil vise informasjon om datatilkoblingene per måned, velger du **1**. Antall tilkoblinger, mengde sendt og mottatt data og gjennomsnittlig overføringsfrekvens vises. *Varighet* og *Datamengde*linjene viser hvor mye av den maksimale varigheten og volumet du har angitt som har blitt brukt. Velg høyre eller venstre pil for å velge neste eller forrige måned.

## Tilkoblingsinnstillinger

Hvis du vil angi tilkoblingsinnstillinger på hovedskjermbildet, velger du > *Internett-tilkobling*. Hvis du vil gå tilbake til forrige skjermbilde, velger du *Tilbake*.

Nokia Internet Stick har forhåndsdefinerte innstillinger for flere tjenesteleverandører. Innstillingene er grupperte i tilkoblingsprofiler.

Hvis Nokia Internet Stick ikke finner tjenesteleverandøren eller tilkoblingen ikke fungerer riktig i nettverket til leverandøren du har valgt, kan du redigere en forhåndsdefinert tilkoblingsprofil eller opprette en ny.

### Administrer tilkoblingsprofiler

Hvis du vil administrere tilkoblingsprofilene på hovedskjermbildet, velger du 🔌 > *Internett-tilkobling* > *Tilkoblingsprofiler*. De gjeldende profilene vises i en liste. Gjør ett av følgende:

- Hvis du vil bruke en forhåndsdefinert profil, velger du den fra listen.
- Hvis du vil legge til en forhåndsdefinert profil i listen, velger du *Ny* og land og navn på tjenesteleverandøren.

• Hvis du vil redigere en forhåndsdefinert profil, velger du 🕤 ved siden av den ønskede profilen.

Angi navnet på tilgangspunktet i APN-feltet og brukernavn og password i de beslektede feltene. Ta kontakt med tjenesteleverandøren for å få riktige innstillinger.

Hvis du vil angi domenenavntjeneren (DNS), velger du *Primær DNS* eller *Sekundær DNS*, og angir deretter tjenernavnet.

Hvis du vil lagre innstillingene, velger du OK.

- Hvis du vil slette en profil fra listen, velger du X ved siden av profilen.
- Hvis du vil opprette en ny profil, velger du Ny > Ny. Angi et profilnavn, navnet på tilgangspunktet (APN), brukernavn og password, og angi innstillingene for domenenavntjenere. Ta kontakt med tjenesteleverandøren for å få riktige innstillinger.

### **Datatilkoblingsinnstillinger**

Hvis du vil angi datatilkoblingsinnstillinger på hovedskjermbildet, velger du 🔍 > *Internett-tilkobling* > *Abonnementsparametre*.

Hvis du vil angi en månedlig grense for total mengde overført data og total varighet på datatilkoblinger i 3G-nettverket, angir du verdien (i megabyte eller minutter) eller velger venstre eller høyre piltast for å bla til verdien.

Hvis du vil angi at programmet skal varsle deg hvis det angitte volume teller den angitte varigheten overskrides, merker du av i den aktuelle avmerkingsboksen.

### Automatisk tilkobling

Hvis du vil angi at programmet automatisk skal koble til Internett med den gjeldende tilkoblingsprofilen på hovedskjermbildet, velger du 🔌 > *Internett-tilkobling* > *Automatisk forbindelse*.

Automatisk tilkobling fungerer best når forespørsel om PIN-kode er deaktivert. I slike tilfeller er ikke SIM-kortet beskyttet mot uautorisert bruk. Hvis du vil hindre automatisk tilkobling, må du sørge for at det ikke er merket av i avmerkingsboksen.

#### Tillat tilkoblinger ved nettveksling

Hvis du vil la Nokia Internet Stick koble til Internett utenfor hjemmenettverket (for eksempel ved utenlandsreiser) i hovedvinduet, velger du V > Internett-tilkobling > Tillat forbindelse ved roaming. Når du bruker enheten utenfor hjemmenettverket, vises . Hvis du vil ha mer informasjon og nettvekslingskostnader, kan du kontakte tjenesteleverandøren

Hvis du vil hindre tilkoblinger utenfor hjemmenettverket, må du sørge for at det ikke er merket av i avmerkingsboksen.

#### WLAN/Wi-Fi-profiler

Nokia Internet Stick oppretter automatisk en tilkoblingsprofil for et trådløst lokalnettverk (WLAN eller Wi-Fi) som du velger i *Internett-tilkobling > Vis nettverksliste*.

Hvis du vil redigere eller slette en WLAN-profil på hovedskjermbildet, velger du V > *Internett-tilkobling* > *Wi-Fi-profiler*. Velg profilnavnet for å redigere en profil. Hvis du vil slette en profil, velger du X ved siden av profilnavnet.

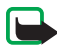

Merk: Bruk av WLAN kan være begrenset i noen land. I Frankrike kan du for eksempel bare bruke WLAN innendørs. Kontakt de lokale myndighetene for å få mer informasjon.

## Innstillinger for programvareoppdatering

Hvis du vil angi innstillinger for programvareoppdateringer på hovedskjermbildet, velger du 🔌 > *Oppdateringsinnstillinger*.

Hvis du vil angi at programmer skal søke etter tilgjengelige oppdateringer automatisk, velger du *Sjekk om oppdatering finnes*.

Hvis du vil angi hvor ofte programmet søker etter oppdateringer, velger du *Frekvens* og intervallet i dager.

## Nettverksinnstillinger

Hvis du vil angi nettverksinnstillinger på hovedskjermbildet, velger du 🔌 > Nettverksinnstillinger.

Hvis du vil velge tjenesteleverandøren som skal brukes, velger du *Operatør*, leverandøren og *OK*. Hvis du velger *Auto*, velger Nokia Internet Stick leverandøren automatisk i henhold nettverksparametrene og nettvekslingsavtalene mellom tjenesteleverandørene.

Hvis du vil velge hvilken type nettverk enheten bruker for tilkoblinger, velger du *Nettverksmodus* og nettverkstypen. Hvis du velger *Automatisk*, prøver Nokia Internet Stick først å bruke et 3G-nettverk, og hvis dette mislykkes, et GSM-nettverk. Hvis du velger *Kun 2G* (for GSM) eller *Kun 3G*, prøver Nokia Internet Stick bare å bruke den valgte nettverkstypen.

Hvis du vil hindre at Nokia Internet Stick kobler til Internett i radiofølsomme omgivelser (for eksempel i fly), velger du *Flymodus*. Når enheten er flymodus, vises ) og du kan bruke programmet, men du kan ikke koble til Internett eller sende eller motta tekstmeldinger. For å la enheten koble til Internett må du sørge for at det ikke er merket av i avmerkingsboksen.

### Innstillinger for PIN-kode

Det personlige identifikasjonsnummeret (PIN) bidrar til å beskytte SIMkortet mot uautorisert bruk. Koden sendes vanligvis med SIM-kortet.

Hvis du vil angi innstillinger for PIN-kode på hovedskjermbildet, velger du *SIM-administrasjon* 🔍 >.

Hvis du vil angi at programmet skal be om PIN-koden hver gang Nokia Internet Stick kobles til datamaskinen, velger du *PIN-kodekontroll*. Sørg for at det ikke er merket av i avmerkingsboksen for å deaktivere forespørselen.

Hvis du vil endre PIN-koden på SIM-kortet, velger du Endre PIN-kode.

#### Endre språket eller vis informasjon

Hvis du vil endre språket for programmet i Windows eller Linux på hovedskjermbildet, velger du  $\gg$  *Språk*, språket og *OK*.

Hvis du vil vise informasjon om programmet på hovedskjermbildet, velger du  $\ll > Om$ .